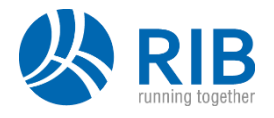

## Registrierung iTWO civil Lernplattform

| <ul> <li>(§ 1000 oid Lenglattion x +</li> <li></li></ul> | ● - Ə ×<br>☆ 😡 Inkagnita 🚦         |
|----------------------------------------------------------|------------------------------------|
| ≡ iTWO civil Lemplattform Deutsch (de) +                 | Sie sind nicht angeme let. (Login) |
| W REB                                                    |                                    |
|                                                          |                                    |
|                                                          |                                    |
|                                                          |                                    |
|                                                          |                                    |
|                                                          |                                    |
|                                                          |                                    |
|                                                          |                                    |
|                                                          |                                    |
|                                                          |                                    |
|                                                          |                                    |

Klicken Sie oben rechts auf "Login", um in den Login-Bereich der iTWO civil Lernplattform zu gelangen.

| <ul> <li>itWD oid Lengdetflem: Her kii x +</li> <li>← → C iii eleaning-twoord.rib-software.com/login/index.php</li> </ul> |                                                                                                    | ● — Ə X<br>®r ☆ 😡 Inkagnito 🗄 |
|----------------------------------------------------------------------------------------------------|----------------------------------------------------------------------------------------------------|-------------------------------|
|                                                                                                    | RIB<br>running together                                                                                                    |                               |
|                                                                                                    | Anmeldename / E-Mail     Kennwort vergessen?       Kennwort     Codkies müssen aktiviert sein!        Anmeldenamen merken     Login                                                                               |                               |
|                                                                                                    | Sie sind neu auf unserer Lernplattform?<br>Für weitere Informationen zur Nutzung (Kosten, Inhalte, Freischaltung) des E-Learning-Systems wenden Sie sich an:<br>vertrieb@rib-software.com<br>Neues Konto anlegen? |                               |
|                                                                                                    |                                                                                                    |                               |

Registrieren Sie sich in der Lernplattform. Klicken Sie dafür auf den Button "Neues Konto anlegen?".

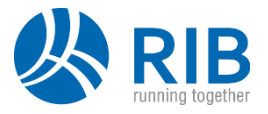

| <ul> <li>S Neues Nutzerkanto x +</li> <li>← → C ill elearning-itwodul.nb-software.com/login/signup.php?</li> </ul> |                                                                                                    | <ul> <li>- O ×</li> <li>•• ☆ Solar Inkognito ÷</li> </ul> |
|----------------------------------------------------------------------------------------------------|----------------------------------------------------------------------------------------------------|-----------------------------------------------------------|
|                                                                                                    |                                                                                                    |                                                           |
|                                                                                                    | Neues Nutzerkonto                                                                                              |                                                           |
|                                                                                                    | Anmeldedaten wählen                                                                                            |                                                           |
|                                                                                                    | Anmeldename • Kinnwottregeln:<br>mindestens 8 Zeichen, 1 Zifferin), 1 Kleinbuchstabe(n), 1 Großbuchstabe(n), 1 |                                                           |
|                                                                                                    | Solide/zekirel, Z.S. ', -, Over +.                                                                             |                                                           |
|                                                                                                    | Weitere Details     E-Mail-Adresse                                                                             |                                                           |
|                                                                                                    | E-Mail-Adresse ()<br>(wiederholen)                                                                             |                                                           |
|                                                                                                    | Vorrame 0<br>Nachname 0                                                                                        |                                                           |
|                                                                                                    | Stadt                                                                                                    |                                                           |
|                                                                                                    | Land Land auswählen •                                                                                          |                                                           |
|                                                                                                    | Neues Nutzerkonto anlegen Abbrechen<br>Pflichtfelder                                                           |                                                           |

Tragen Sie auf der folgenden Seite Ihre persönlichen Informationen ein. Die mit einem roten Ausrufezeichen markierten Felder sind Pflichtfelder.

| Keues Nutzerkonto x +<br>→ C |                                                                                                    | 🗢 – |
|------------------------------|----------------------------------------------------------------------------------------------------|-----|
|                              |                                                                                                    |     |
|                              | Neues Nutzerkonto                                                                                                    |     |
|                              | <ul> <li>Anmeldedaten wählen</li> </ul>                                                                                                 |     |
|                              | Anmeldename <b>o</b> alex.mustername<br>Kennwortregeln:                                                                                 |     |
|                              | mindestens 8 Zeichen, 1 Zifferinj, 1 Kleinbuchstabe(m), 1 Großbuchstabe(n), 1<br>Sonderzeichen, z.B. *, -, oder #,<br>Kennwort <b>0</b> |     |
|                              | Weitere Details  E-Mail-Adresse  alex.mustername@nb-software                                                                            |     |
|                              | E-Mail-Adresse<br>(wederholen) alex.mustername@nb-software                                                                              |     |
|                              | Vorname O Alex                                                                                                    |     |
|                              | Nachname O Mustername                                                                                                    |     |
|                              | Stadt                                                                                                    |     |
|                              | Land Deutschland +                                                                                                    |     |
|                              | Neues Nutzerkonto anlegen Abbrechen                                                                                                    |     |

Bestätigen Sie Ihre Eingaben mit einem Klick auf den Button "Neues Nutzerkonto anlegen".

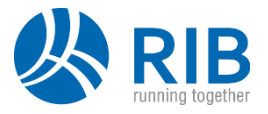

| 🐔 Bestätigen Sie hver Zugang 🛛 🗙 🕂                                                                                                    | ο – σ ×                            |
|----------------------------------------------------------------------------------------------------|------------------------------------|
| ← → C iii elearning-theodvilub-software.com/togn/signup.php                                                                                                    | 🖈 🚳 Inkognito 🚦                    |
| = 🔆 RIB iTWO civil Lemplattform Deutsch (de) •                                                                                                    | Sie sind nicht angemeldet. (Login) |
| iTWO civil Lennolattform                                                                                                    |                                    |
|                                                                                                    |                                    |
| Suitone / belangen se men zügung                                                                                                    |                                    |
| Um sicherzugehen, dass sich niemand unberechtigt über die von ihnen angegebene E-Mail anmeldet, wird eine automatische Benachrichtigung an diese Adresse <b>alox.mustername@rib-software.com</b> gesendet. Je nach Netzlast trifft sie sofort ode<br>ein.<br>Die Benachrichtigung enthält eine Anleitung, wie Sie ihre Registrierung bestätigen. Danach sind Sie auf dieser Moodle-Seite registriert und können sofort lostegen.<br>Bei Problemen wenden Sie sich an die Administrator/innen der Website. | r auch etwas später bei ihnen      |
|                                                                                                    |                                    |
|                                                                                                    |                                    |
|                                                                                                    |                                    |
|                                                                                                    |                                    |
|                                                                                                    |                                    |
|                                                                                                    |                                    |

Sie bekommen anschließend eine E-Mail zur Bestätigung Ihrer Registrierung.

| iTWO civil Lernplattform: Zugangsbestätigung                                                                                                    |                       |   | 0 | ß |
|----------------------------------------------------------------------------------------------------|-----------------------|---|---|---|
| iTWO civil Lernplattform (über iTWO civil Lernplattform) -norepty@elearning-ttwocivil.rib-software.com><br>an mich ~                                                                                                    | 13:07 (vor 0 Minuten) | ☆ | * | : |
| Guten Tag Alex Mustername,                                                                                                    |                       |   |   |   |
| mit Ihrer E-Mail-Adresse wurde ein neues Nutzerkonto für die 'ITWO civil Lemplattform' angefordert.                                                                                                    |                       |   |   |   |
| Um das Nutzerkonto zu bestätigen, klicken Sie auf den folgenden Link: https://elearning-itwoch/ll.rib-software.com/login/confirm.php2data=TlhdLpUvkoM0cgE/alex%2Emustername                                                                           |                       |   |   |   |
| Können Sie den Link nicht anklicken, kopieren Sie die Webadresse in die Adresszelle Ihres Browserfensters.                                                                                                    |                       |   |   |   |
| Stammt die Anmeldung nicht von Ihnen, können Sie diese E-Mail Ignorieren. Das Nutzerkonto wird automatisch gelöscht, wenn es nicht über den obigen Link bestätigt wird.<br>Bei Problemen wenden Sie sich bitte an die Administratorinnen der Website. |                       |   |   |   |
| Benötigen Sie Hilfe für die ersten Schritte in der iTWO civil Lemplattform? Über folgenden Link erhalten Sie Zugriff auf eine Kurzanleitung.                                                                                                    |                       |   |   |   |
| https://webspaceuserlane.z6.web.core.windows.net/Kurseinschreibung%20iTWO%20civil%20Lemplattform.pdf                                                                                                    |                       |   |   |   |
| Viel Erfolg!<br>Ihr E-Learning-Team                                                                                                    |                       |   |   |   |

Klicken Sie in der E-Mail auf den Bestätigungslink, um die Registrierung abzuschließen. Sie finden in der Nachricht einen Link zu einem Hilfe-Dokument, das Ihnen die Orientierung in der iTWO civil Lernplattform erleichtert.

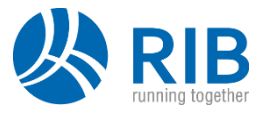

## Einschreiben in einen Kurs

| W0 oki Lengdatform Heriki x 4 | RIB<br>running together                                                                                                    | ତ –<br>ବା ରୁ 🚱 ଜ |
|-------------------------------|----------------------------------------------------------------------------------------------------|------------------|
|                               | alex_mustername     Kennwort vergessen?       Cookies müssen aktiviert sein! •       Anneldenamen merken       Login                                                                                              |                  |
|                               | Sie sind neu auf unserer Lernplattform?<br>Für weitere informationen zur Nutzung (Kosten, Inhalte, Freischaltung) des E-Learning-Systems wenden Sie sich an:<br>vertrieb@rib-software.com<br>Neues Konto anlegen? |                  |
|                               |                                                                                                    |                  |

Melden Sie sich mit Ihrem Benutzernamen oder Ihrer E-Mail-Adresse und Ihrem Passwort in der Lernplattform an. Bestätigen Sie Ihre Angaben mit einem Klick auf den Button "Login".

| 🐔 Dashboard x 🕂                                 |                                       | • - a ×                                                                                            |
|-------------------------------------------------|---------------------------------------|----------------------------------------------------------------------------------------------------|
| ← → C 🔒 elearning-itwociviLrib-software.com/my/ |                                       | 🖈 🎯 Inkognito 🗄                                                                                    |
| ≡ 🚜 RIB iTWO civil Lernplattform Deutsch (de) - |                                       | 🌲 🗩 Alex Mustername 🔘 👻                                                                            |
| Dashboard                                       |                                       |                                                                                                    |
| Kurse     Zuletzt besuchte Kurse                |                                       | RIB Software SE                                                                                    |
|                                                 | Keine zuletzt besuchten Kurse         | Vaihinger Straße 151<br>70567 Stuttgart<br>Tel: + 49 711 7873-0                                    |
| Kursübersicht                                   |                                       | Fax: +49 711 7873-88204<br>info@rib-software.com                                                   |
| ▼ Alle ▼                                        | Sortiert nach Kursname * III Kachel * | Sitz Stuttgart<br>Amtsgericht Stuttgart HRB 760459<br>UstId.Nr:DE 812921 551                       |
|                                                 | Keine Kurse                           | Geschäftsführende 1900<br>Thomas Wolf<br>Michael Sauer<br>Mads Bording Rasnussen<br>Michael Woltag |
| Anzeigen 12 +                                   |                                       | Vorsitzender des Verwaltungsrats:<br>Thomas Wolf                                                   |
|                                                 |                                       |                                                                                                    |
|                                                 |                                       |                                                                                                    |
|                                                 |                                       |                                                                                                    |

Klicken Sie links oben auf "Kurse", um eine Liste aller für Sie verfügbaren Kurse anzuzeigen.

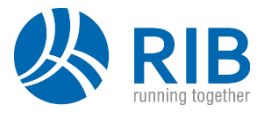

| <ul> <li>iTWO civil Lemplattform ×</li> <li>← → C</li></ul>              | + rib-software.com//redirect=0                                                              |                                                                              | ● – đ X        |
|--------------------------------------------------------------------------|---------------------------------------------------------------------------------------------|------------------------------------------------------------------------------|----------------|
| <ul> <li>iTWO civil Lemplat</li> <li>Dashboard</li> <li>Kurse</li> </ul> | tform Deutsch (de) •                                                                        | Alex 1                                                                       | Mustername 💽 🔹 |
|                                                                          | Kursliste<br>♥ Grundlagenkurs iTWO civil<br>TTVOCivil<br>Grundlagenkurs                     |                                                                              | ÷              |
|                                                                          | Lektion Datenablage EXPLOSIBLE Lektion Datenablage                                          | In dieser Lektion erfahren Sie alles wissenswertes um das Thema Datenablage. | €£             |
|                                                                          | Cektion Desktopbeschreibung     Cektion Desktopbeschreibung     Lektion Desktopbeschreibung | In der folgenden Lektion erläutern wie ihnen den iTWO civil Desktop          | <b>4</b> )     |

Wählen Sie den Kurs, in den Sie sich einschreiben möchten. Klicken Sie dafür auf den Titel des Kurses.

| Genetisgenkan (WO dol) X +     A |                                                                                                    | o – O X             |
|----------------------------------|----------------------------------------------------------------------------------------------------|---------------------|
|                                  | Lemplattform Deutsch (de) •                                                                                                    | Alex Mustername 🕢 🔹 |
| 😰 Grundlagenkurs iTWO civil      | Grundlagenkurs iTWO civil                                                                                                    |                     |
| 2 Dashboard                      | Dashboard / Kurse / Grundlagenkurs iTWO Civil / Grundlagenkurs iTWO civil / Mich in diesem Kurs einschreiben / Einschreibeoptionen |                     |
| ₩ Kurse                          | Einschreibeoptionen<br>© Grundlagenkurs iTWO civil<br>TTOPOCICI<br>Grundlagenkurs                                                  | •)                  |
|                                  | <ul> <li>Einschreibung f ür den Kurs</li> <li>Kein Einschreibeschlüssel notwendig</li> </ul>                                       |                     |
|                                  | Finischrisben                                                                                                    |                     |
|                                  |                                                                                                    |                     |
|                                  |                                                                                                    |                     |

Klicken Sie auf den Button "Einschreiben".

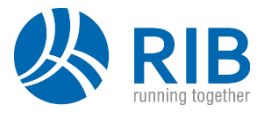

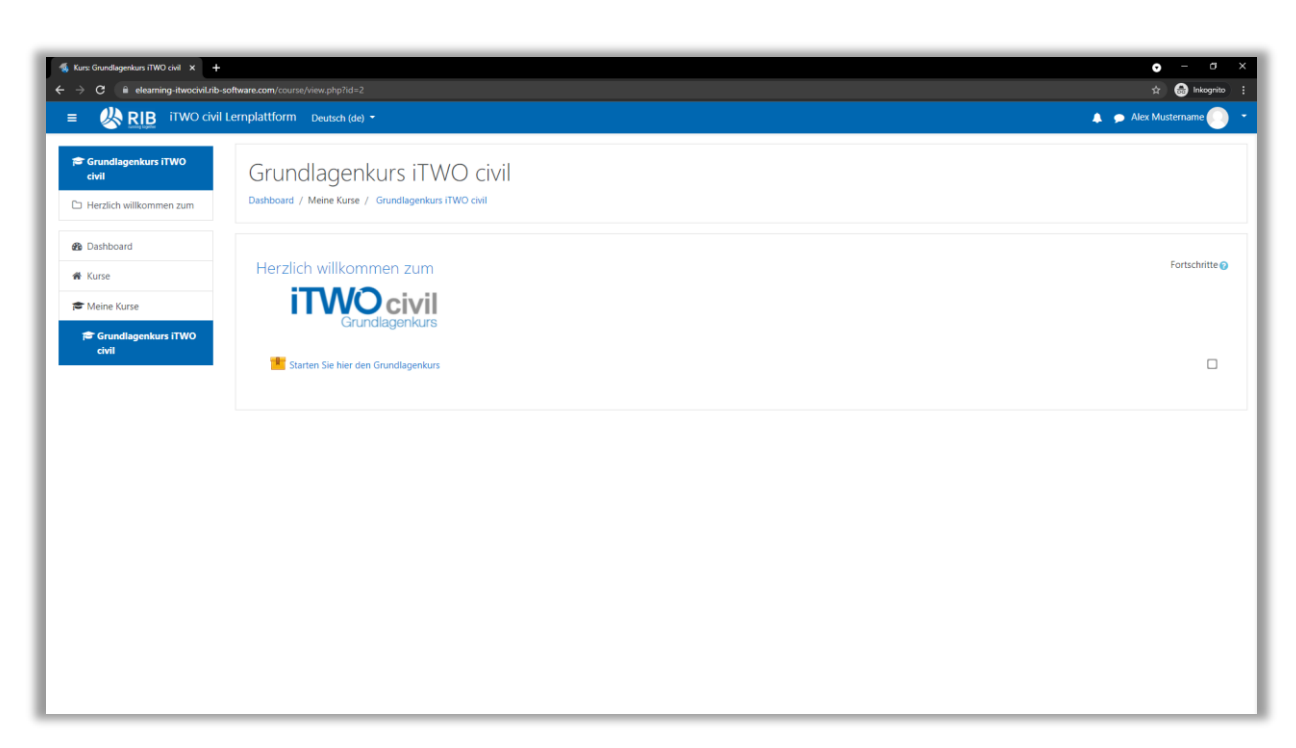

Sie sind nun im Kurs eingeschrieben und können alle Lernfunktionen innerhalb des Kurses nutzen.